## ★How to access On-demand streaming:

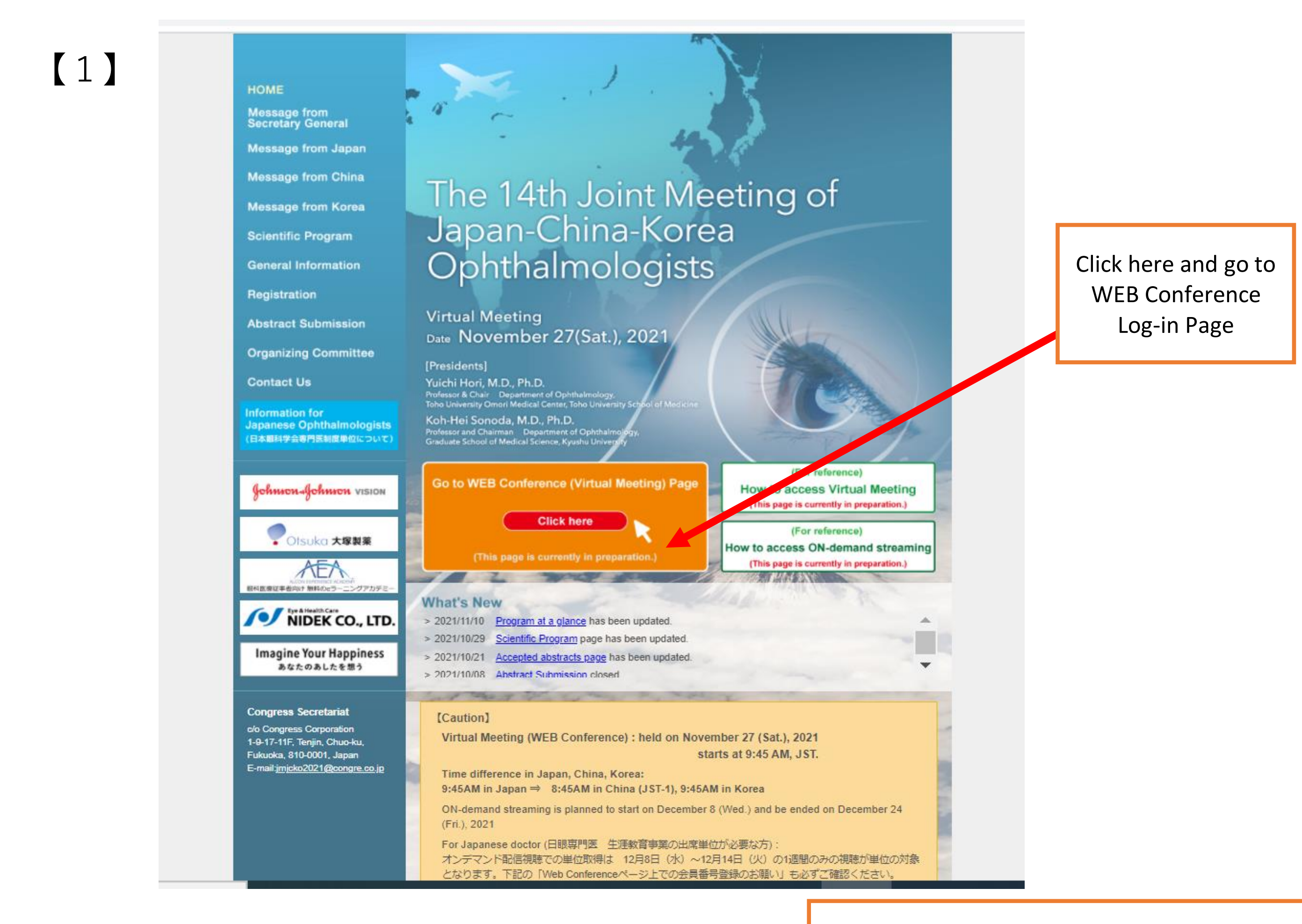

Enter your :

regietered E-mail address (registered by Nov. 10) OR WEB Log-in ID (XXXXXX@example.com) (registered after Nov. 12) AND WEB Log-in Password

|                                                                                                    | Email Address Required                                                                                                    |             |
|----------------------------------------------------------------------------------------------------|----------------------------------------------------------------------------------------------------|-------------|
|                                                                                                    | Email Address                                                                                                    |             |
|                                                                                                    | Password Required                                                                                                    | 1110        |
| and the second second se | Password                                                                                                    |             |
|                                                                                                    |                                                                                                    |             |
|                                                                                                    | Login                                                                                                    |             |
|                                                                                                    | Login                                                                                                    |             |
|                                                                                                    | Sign up here >                                                                                                    |             |
|                                                                                                    | Sign up here ><br>Forgot Password? >                                                                                                    | Then, Login |
|                                                                                                    | Sign up here ><br>Forgot Password? ><br>The recommended environment for this system is as follows                                                                                                    | Then, Login |
|                                                                                                    | Sign up here ><br>Forgot Password? ><br>The recommended environment for this system is as follows<br>Windows<br>Microsoft Edge (latest), Google Chrome (latest)                                                                                                    | Then, Login |
|                                                                                                    | Sign up here ><br>Forgot Password? ><br>The recommended environment for this system is as follows<br>Windows<br>Microsoft Edge (latest), Google Chrome (latest)<br>mac<br>Safat (latest), Coogle Chrome (latest)                                                                                             | Then, Login |
|                                                                                                    | Sign up here ><br>Forgot Password? ><br>The recommended environment for this system is as follows<br>Windows<br>Microsoft Edge (latest), Google Chrome (latest)<br>mac<br>Safari (latest), Google Chrome (latest)                                                                                            | Then, Login |
|                                                                                                    | Sign up here ><br>Forgot Password? ><br>The recommended environment for this system is as follows<br>Windows<br>Microsoft Edge (latest), Google Chrome (latest)<br>mac<br>Safari (latest), Google Chrome (latest)<br>Your device is not the recommended environment.<br>Some features may not work properly. | Then, Login |
|                                                                                                    | Sign up here ><br>Forgot Password? ><br>The recommended environment for this system is as follows<br>Windows<br>Microsoft Edge (latest), Google Chrome (latest)<br>mac<br>Safari (latest), Google Chrome (latest)<br>Vour device is not the recommended environment.<br>Some features may not work property. | Then, Login |

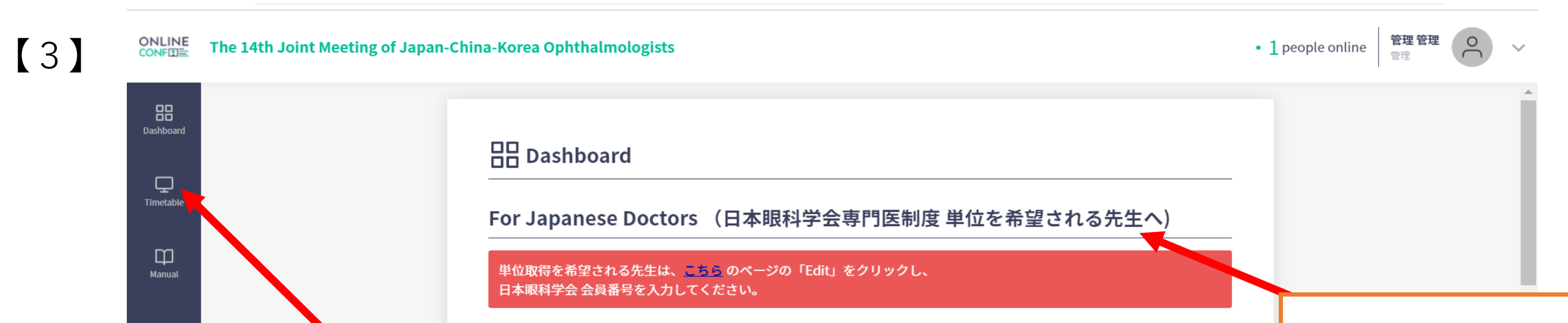

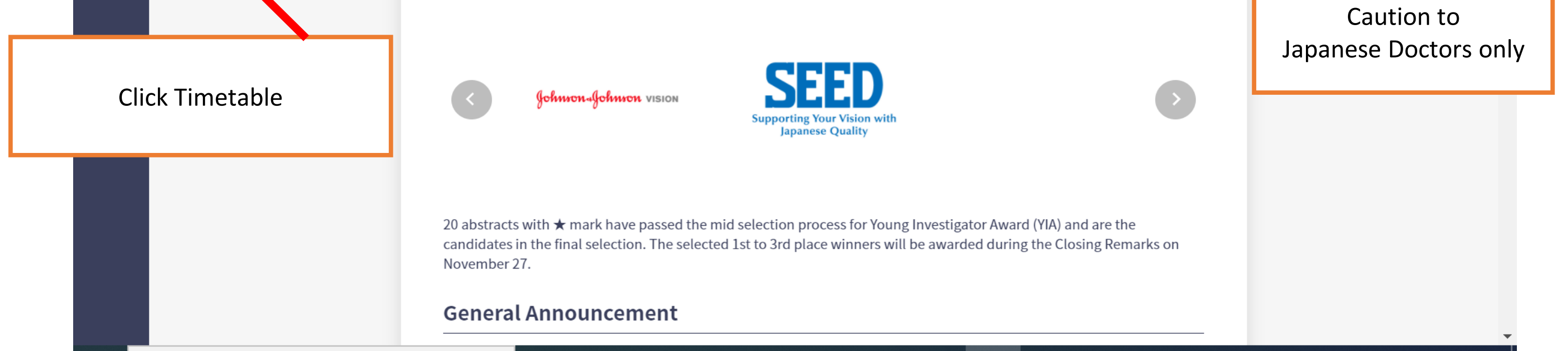

## 【4】

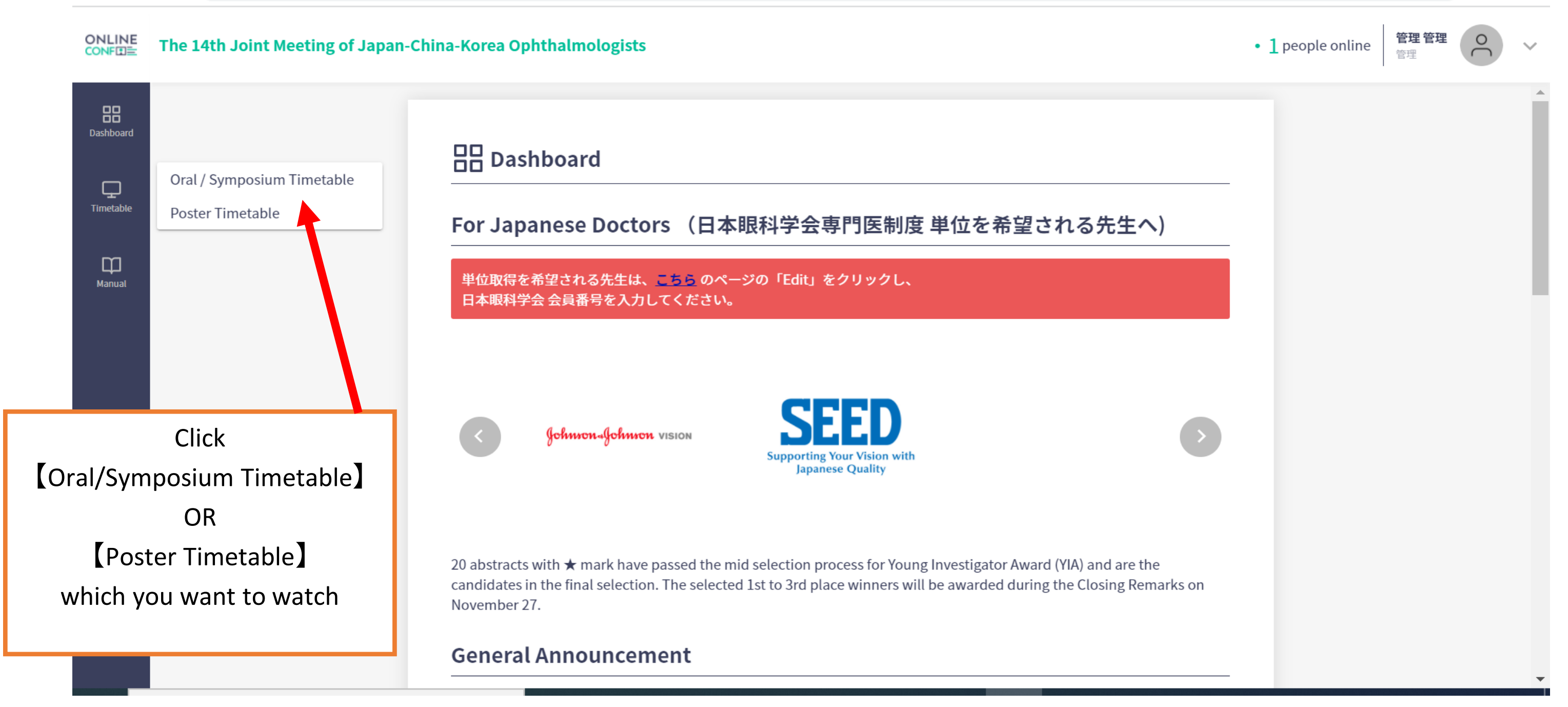

[5] Oral/Symposium Session (From Ora/Symposium Timetable)

ONLINE The 14th Joint Meeting of Japan-China-Korea Ophthalmologists

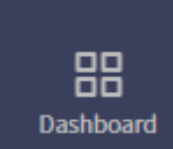

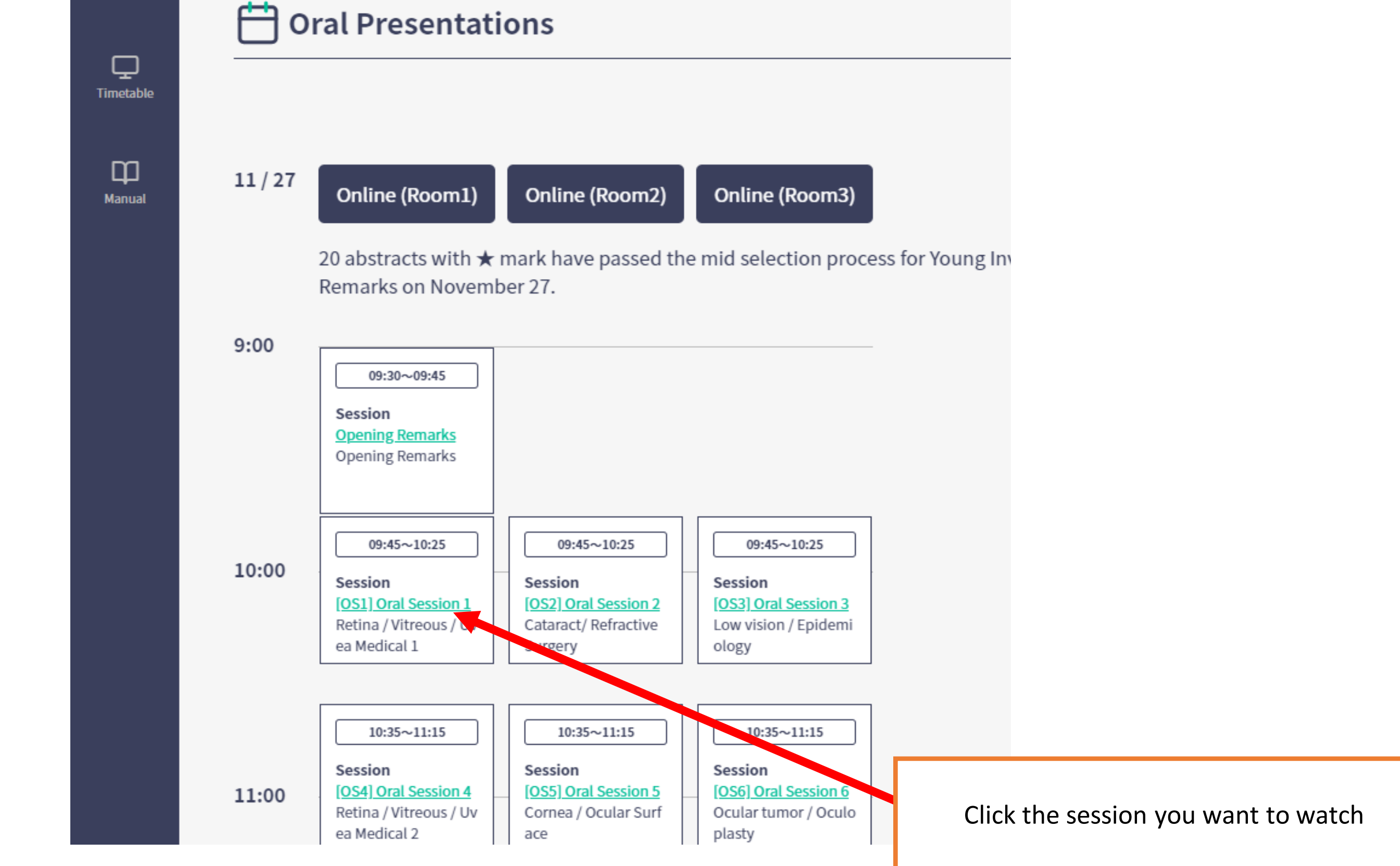

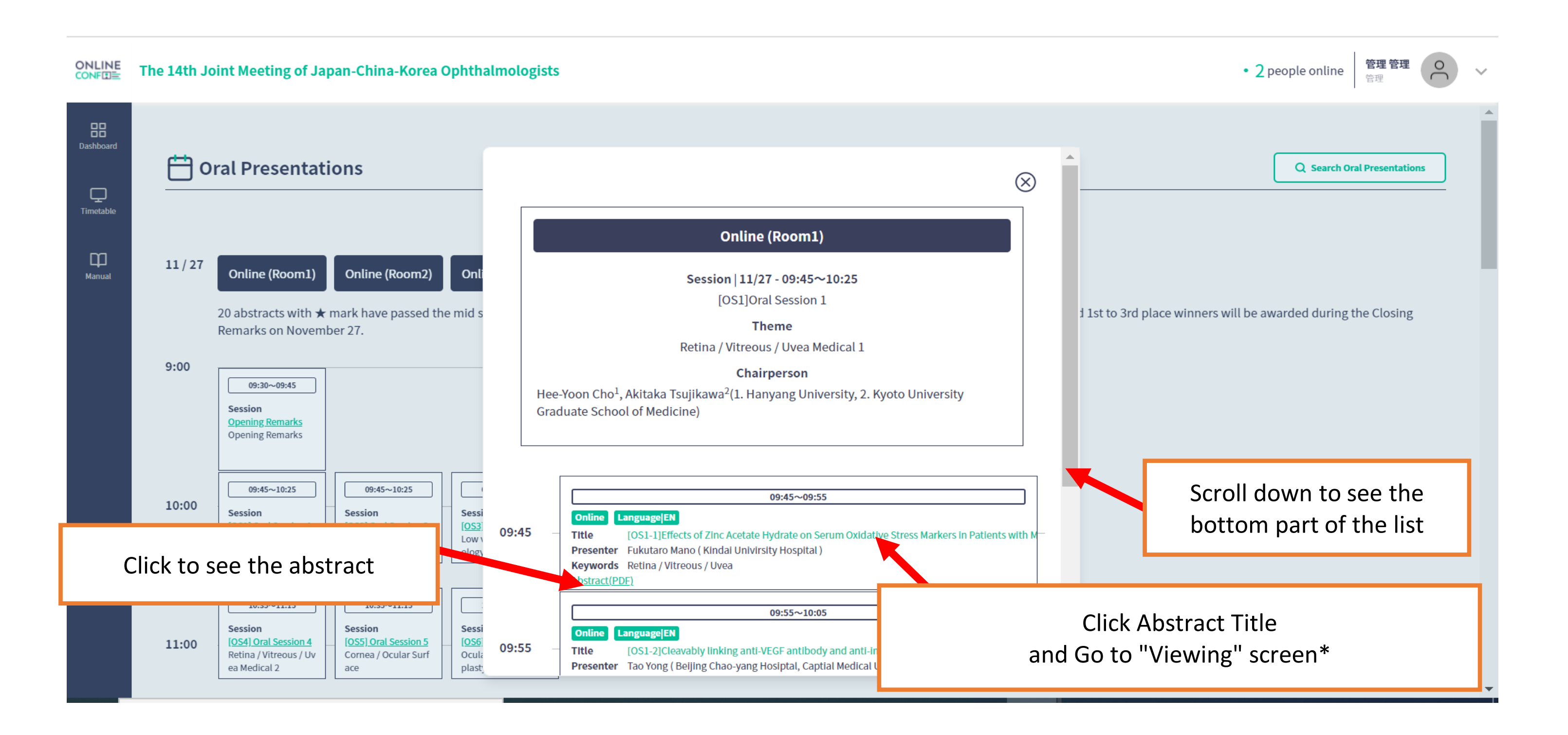

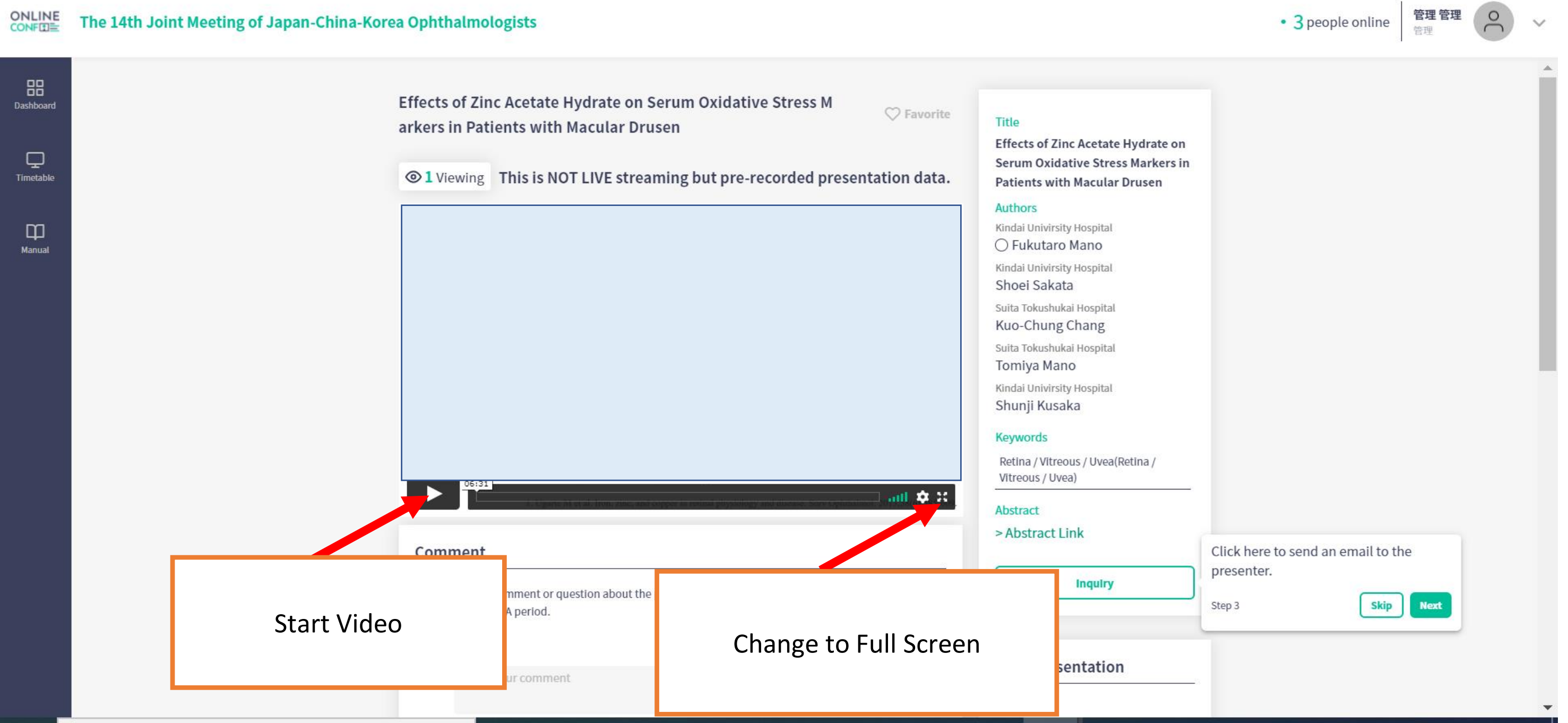

## The 14th Joint Meeting of Japan-China-Korea Ophthalmologists

## [6] Poster Session (From Poster Timetable)

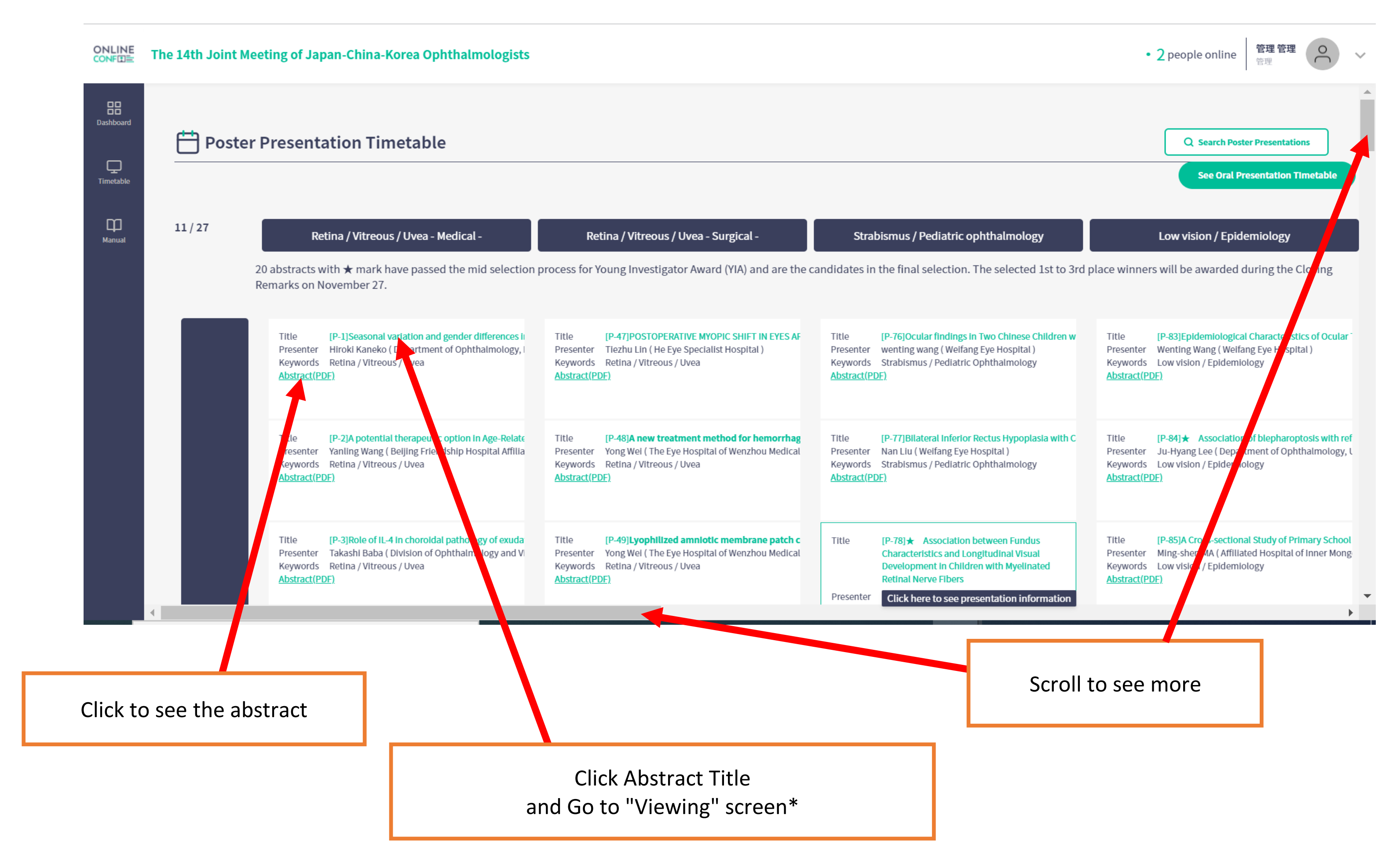

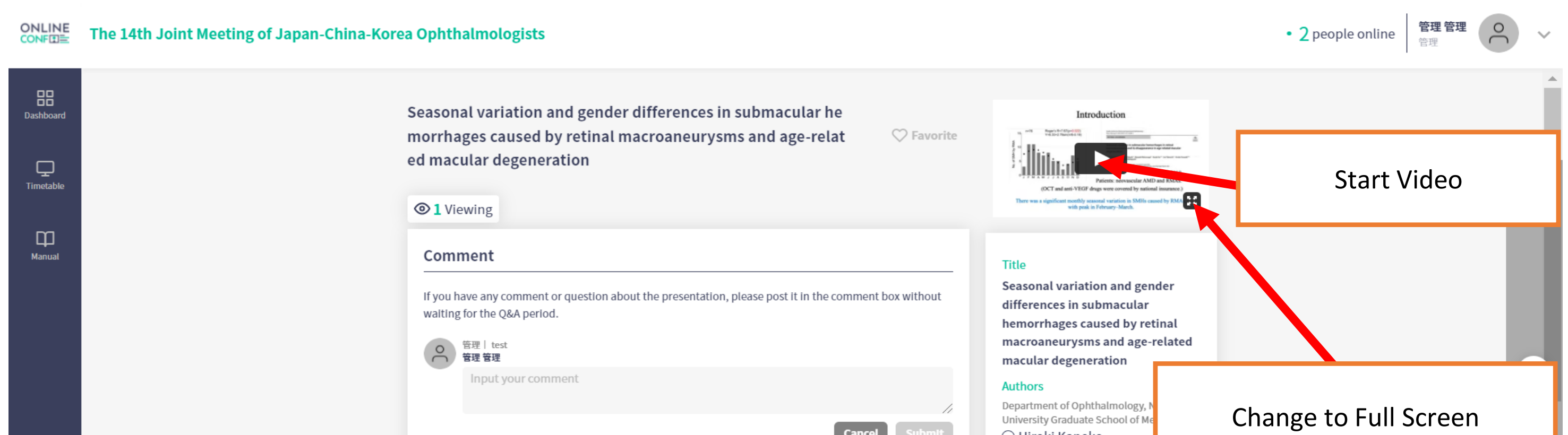

| Curret                                                                                                    | O HIPOKI Kaneko                                                                                  |
|----------------------------------------------------------------------------------------------------|--------------------------------------------------------------------------------------------------|
| Favorite Latest                                                                                                    | Department of Ophthalmology, N<br>University Graduate School of Medicine<br>Noriko Takashi       |
| No comments have been posted for this presentation yet.<br>Comments can be posted at any time without waiting for the Q&A period. | Department of Public Health, Fujita<br>Health University School of Medicine<br>Masaaki Matsunaga |
|                                                                                                    | Department of Ophthalmology, Fujita<br>Health University School of Medicine<br>Yasuki Ito        |
|                                                                                                    | Keywords                                                                                         |
|                                                                                                    | Retina / Vitreous / Uvea(Retina /<br>Vitreous / Uvea)                                            |
|                                                                                                    | Abstract                                                                                         |
|                                                                                                    | > Abstract Link                                                                                  |

Ζ